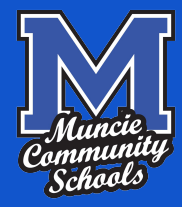

## Muncie Community Schools Software Access Guide for Parents

A guide to help parents create PowerSchool and Schoology accounts.

# Why?

As a parent, being involved in your child's education is paramount. With classrooms using 1:1 devices, this poses new challenges, but also provides great opportunities for staying informed about your child's education.

## DeverSchool

PowerSchool is the Student Information System (SIS) used by Muncie Community Schools. This is the software used to take attendance daily and generate report cards, transcripts, and other important data for the school corporation. As a parent, you can log in to PowerSchool and check your child's current grades, attendance, teacher comments, and account balances. You can also have grade updates emailed to you on a regular basis!

### S schoology<sup>.</sup>

Schoology is the Learning Management System (LMS) used by Muncie Community Schools. Teachers use Schoology to deliver information and instruction to students digitally. Students may turn in digital work, take assessments, or view digital resources for class. As a parent, you can see when assignments are due, look at your student's submissions, see classroom announcements, and look at student results for tests and quizzes. Schoology lets you go into the classroom digitally.

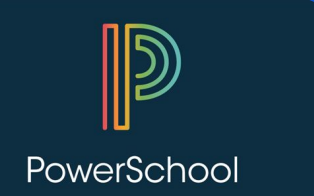

- -Student Information Systems (SIS)
- -Attendance
- -Report cards
- -Transcripts
- -Account Balance
- -Registration
- -Most student information
- -Parent contact info
- -Talks with other software pieces

- 1. Go to muncie.powerschool.com
- 2. Choose "Create Account"
- 3. Enter **YOUR** desired account information
  - Name, Email, Username, Password
- 4. Scroll down to "Link Students to Account"
- 5. Enter YOUR STUDENT'S information

Name

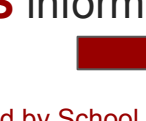

Access ID & Access Password - Provided by School Relationship

#### 6. Sign in at muncie.powerschool.com

| PowerSchool Sign in Create Account Student and Parent Sig Username Password Herring fou Herring fou H                                                                                                    | ign In  outie syring in?  Sign In  Sign In  Sign          |
|----------------------------------------------------------------------------------------------------|----------------------------------------------------------------------------------------------------|
| Sign in Create Account Student and Parent Sig Username Password Password Herng treat worSchool wate Parent Account inst Name Exit Anno Exit Anno E                                                                                                    | Ign In  Southe spying in?  South is spying in?  South is spying in?  Sou          |
| Student and Parent Sig                                                                                                    | Ign In  ode spring H <sup>3</sup> Site  Attention  Attention  At |
| VerSchool<br>Herrg box<br>Herrg box<br>Herrg                                                                 | skie styring in?<br>Sign in<br>Sile<br>Distassen<br>selectigenat obs<br>Christersen<br>selectigenat obs                                                                                                    |
| Net School<br>Herry true<br>and Parent Account<br>inst larse Real<br>asset Unarrans Cri-<br>matic Account Inst<br>asset Charans Cri-<br>sest Count Inst<br>east Real Criminal Cri-<br>matic Criminal Criminal<br>Sector Parameter Inst<br>Sector Parameter Inst<br>Sector Parameter Inst<br>Sector Parameter Inst<br>Sector Criminal Criminal<br>Sector Criminal Criminal<br>Sector Criminal<br>Sector Criminal<br>Sector Crim                                                                                                    | ede sprig k1<br>Sign H<br>Site<br>Mite<br>Miteson<br>eleciĝnat elu                                                                                                    |
| Net School<br>Henry trou<br>School<br>State Parent Account<br>ret larse for<br>assed Unana Crow<br>real Larses (Charasses<br>School Count<br>real Larses (Charasses)<br>School Count<br>real Larses (Charasses)<br>School Count<br>Real Count<br>Real Co                                                                                                    | Edie Spring H <sup>1</sup>                                                                                                    |
| Harry but                                                                                                    | skie spring in?<br>Sign in<br>Sile<br>Dritessen<br>selectgenat odu<br>Christersen<br>selectgenat odu                                                                                                    |
| verSchool<br>exte Parent Account<br>int Name Cert<br>aut Parent Account<br>ant Name Cert<br>mail Cert<br>sevent Chararase NC<br>assessert<br>extent Paravant<br>memory mail.                                                                                                    | Sign H                                                                                                    |
| NerSchool<br>sate Parent Account<br>as Name Col<br>mail Name Col<br>mail Color<br>sevent Paramet School<br>sevent Paramet Into<br>sevent School Col<br>management School Col<br>management School Col<br>manag                                                                                                    | Elle Elle Elle Elle Elle Elle Elle Elle                                                                                                    |
| Net School<br>Bate Parent Account<br>Inst Name Crit<br>and Name Crit<br>and State Crit<br>Saved Crit<br>Saved Crit<br>Sa                                                                                                    | alle<br>Dristeson<br>elleC@na8.ob<br>Christenel                                                                                                    |
| NESCIONI<br>ant Farent Account<br>Int Name Cri-<br>mat<br>ant Name Cri-<br>mat<br>assed University Cri-<br>massword cri<br>massword cri<br>massword c                                                                                                    | alle<br>Dotteson<br>elle Cijevat ob<br>Christenel                                                                                                    |
| NerSchool<br>eate Parent Account<br>at Name Crit<br>mail control to the second to the<br>second thereares to the<br>second thereares to the<br>second the school to the second to the<br>second to the school to the<br>second to the school to the                                                                                                    | izile<br>Dristessen<br>LeiteCgenal.oda<br>Christensen ]                                                                                                    |
| VerSchool<br>sate Parent Account<br>not Name & Kate<br>at Teame Cru<br>and teame Cru<br>save Unarrane & Cru<br>savest Cru<br>enter Passant & Cru<br>savest factor & Cru<br>savest factor & Cru<br>sa                                                                                                    | telle<br>Dristeson<br>elleC@na8.obs<br>Christenes]                                                                                                    |
| NerSchool<br>ente Parent Account<br>Inst Name Keil<br>Anni Keil<br>Insted Userranse Ko<br>Insted Userranse Ko<br>Insted Schwarden Kong<br>Insted & drawaden Kong                                                                                                    | Gile<br>Juitesen<br>Elecignal edu<br>Christenend                                                                                                    |
| NerSchool<br>eate Parent Account<br>rest Name Grit<br>mail Entranse Grit<br>easter Unamer Browned<br>enter Password ent<br>passer mail<br>e at least 8 characters long                                                                                                    | telle<br>Drötersen<br>elle C@real edu<br>Dröternen I                                                                                                    |
| NerSchool eate Parent Account instituise indi Name Crit Name Crit Name Crit Name exter Charanaes Info asseard Internation asseard Paranaet asseard Paranaet ass                                                                                                    | Online<br>Ontereson<br>EdireCignal edu<br>Christement                                                                                                    |
| Net School sate Parent Account inst Name at Name at Name chi sate Chi sate Chi sate                                                                                                    | Gile Chistesen<br>Chistesen<br>Chisteren<br>Chisteren<br>Chisteren<br>Chisteren                                                                                                    |
| Interdentions<br>eater Parent Account<br>eater Name Crim<br>main Crim<br>eater Name Crim<br>eater Name Crim<br>eater Nam                                                                                                    | telle<br>Dristesen<br>IelleC@nsl.odu<br>Enformen1                                                                                                    |
| Inst Parent Account<br>Inst Name Rate<br>Ist Name Chr.<br>Ist Name Chr.                                                                                                    | telle<br>Christeson<br>IelleCignal edu<br>Christenend                                                                                                    |
| Inst Name Leaf<br>sol Name<br>Sol Name<br>Sol Name                                                                                                    | telle<br>Uniterson<br>elle Cignal edu<br>Chitaronal                                                                                                    |
| ent Name Chr<br>mail Kell<br>Kell<br>Kell | Uniteson<br>Christeson<br>Christeson<br>Christeson                                                                                                    |
| nali keli<br>nared Usernane RCD<br>assecred                                                                                                    | Christenen3                                                                                                    |
| ested Username RCD<br>assected encoded<br>Lenter Passected encode<br>assect encode<br>as itemail & characters long                                                                                                    | Christennel                                                                                                    |
| eventer Passwand                                                                                                    |                                                                                                    |
| e-enter Password                                                                                                    |                                                                                                    |
| asaword nust<br>le at least é characters long                                                                                                    |                                                                                                    |
|                                                                                                    |                                                                                                    |
| Barris and Annual                                                                                                    |                                                                                                    |
| Students to Account                                                                                                    |                                                                                                    |
| ar the Arrans Fi Arrans Passanni and Balatonike                                                                                                    | the for each student one sight to add to user Depart Longer                                                                                                    |
|                                                                                                    | and the must sense in the same of how - when recorded                                                                                                    |
| adent Name Lacy                                                                                                    | acy Christemen                                                                                                    |
| ccess ID agli                                                                                                    | g]parent#2                                                                                                    |
| ccess Password                                                                                                    |                                                                                                    |
| elationahip Muit                                                                                                    | And I                                                                                                    |
|                                                                                                    |                                                                                                    |

## S schoology

1.

- -Learning Management System (LMS)
- -Delivery of student content
- -Assignment instructions
- -Class assessments and results
- -Videos, links, and digital resources
- -Classwork feedback
- -Updates and important information
- -Due dates and calendar

- Go to Schoology.com
- 2. Choose "Sign Up" and select "Parent"
- 3. Enter the **Parent Access Code** provided by your child's teacher
- 4. Create and account by entering **YOUR** desired account information
  - Name, Email or Username, Password
- 5. Click "Register"
- 6. Sign in at **Schoology.com**

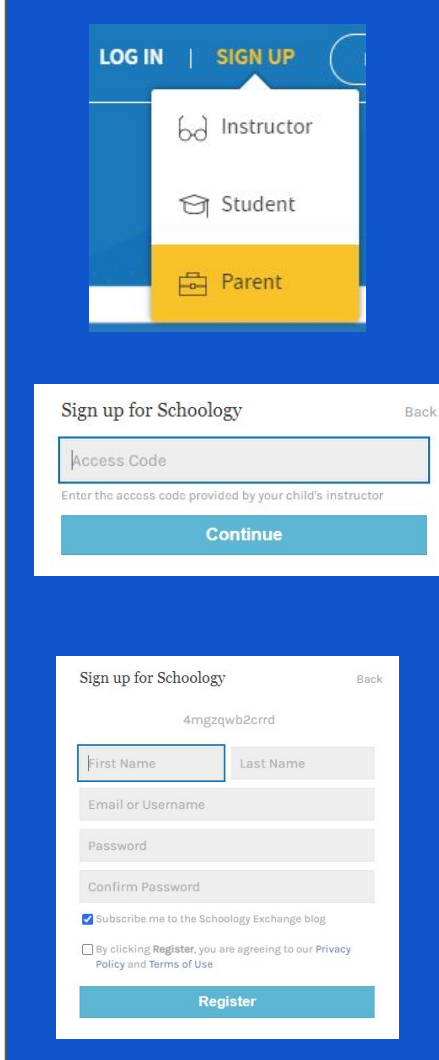